Secretaría de Planeación Administración y Finanzas Gobierno del estado de Jalisco

## Guía para la App Servicios en Línea

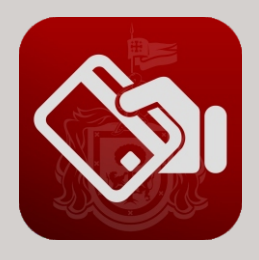

Servicios en línea

Una aplicación diseñada para ser ejecutada en teléfonos inteligentes, tabletas y otros dispositivos móviles.

Usted puede encontrarla disponible a través de plataformas de distribución, operadas por las compañias propietarias de los sistemas móviles como: iOS y Android.

## **FUNCIONALIDAD A DETALLE**

Ingrese a la aplicación "Servicios en línea" desde su dispositivo.

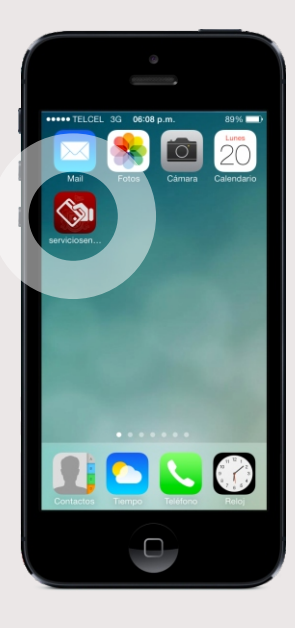

Ingresado a la aplicación digite el número de placa y serie de su vehículo (sin espacios), una vez capturados los datos presione el botón "Aceptar".

> Secretaría de Planeación Administración y Finanza

Número de Placa: Número de Serie:

、植肥

Se mostrará el detalle del adeudo del vehículo, para continuar, presione el botón "Agregar adeudo a su pago" para que muestre el detalle del adeudo general.

Se muestra el detalle del adeudo general. Para efectuar el pago de su adeudo presione el botón "Pagar".

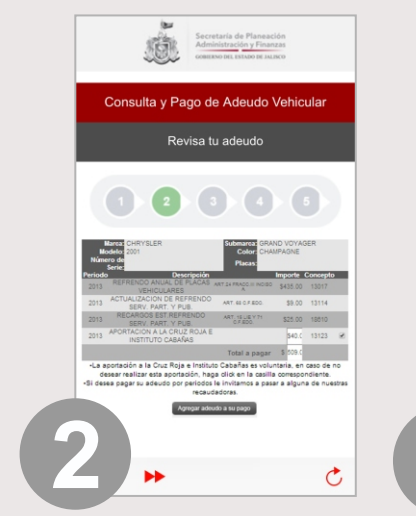

Arrest of a first of a first of a

Se muestran los botones de los bancos con los que se puede hacer su pago. Presione el de su elección. Este último paso redirecciona al portal del banco que fue electo. Para finalizar, una vez que se ha realizado el pago exitosamente la aplicación envía un aviso de confirmación.

Ċ

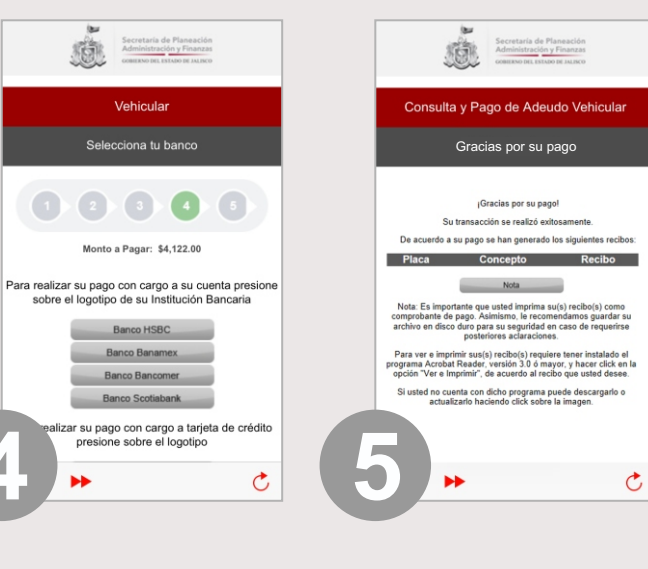

**RECOMENDACIONES** Capture las pantallas de sus recibos

Para dispositivos con sistema operativo Android 4.0 presione los botones "Encendido + Inicio" en caso de tener un sistema operativo inferior a Android 4.0, presione los botones "A+B".

Para dispositivos con sistema operativo iOS presione los botones "Encendido+Inicio".

En cualquiera que sea su caso, una vez realizada la acción de capturar pantalla, su dispositivo le guardará una imagen de lo que usted visualice en pantalla.

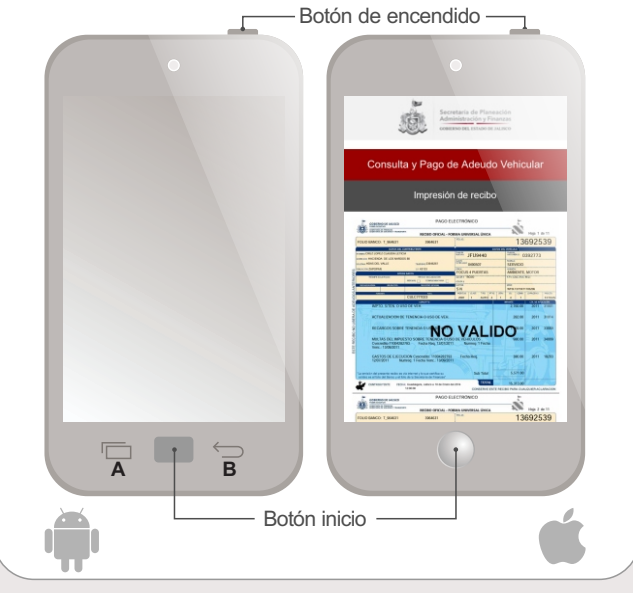